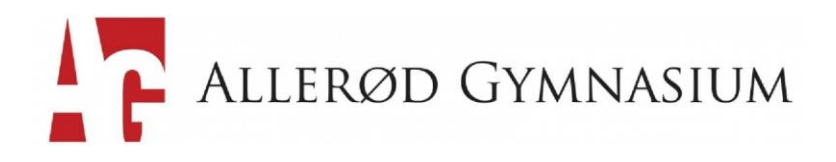

#### Kære alle

Som I ved, så har vi stadig COVID-19 i vores samfund. Det betyder, at vi kan risikere at skulle overgå til virtuel undervisning i større eller mindre grad. Mange af jer har allerede prøvet det før, men her kommer en kort introduktion til de fleste systemer, som vi gør brug af her på AG ved eventuel virtuel undervisning.

#### Det virtuelle består i, at undervisningen nok er uafhængigt af et fælles sted, men ikke uafhængigt af et fælles tidspunkt. Lærerne vil således være (virtuelt) til stede i det samme tidsrum som eleverne.

Som udgangspunkt vil virtuel undervisning gennemføres med udgangspunkt i **Lectio** (hvor der gives lektier for og føres fravær) og ved brug af forskellige it-platforme.

Selv om undervisningen er <u>virtuel</u>, så er den stadigvæk <u>obligatorisk</u>, og der vil blive <u>ført fravær</u>, som der plejer.

Vi kan ikke understrege nok, hvor vigtigt det er ved eventuel virtuel undervisning, at I tidsmæssigt går i skole på normal vis - og hvor I selvfølgelig logger på de IT-løsninger/ -værktøjer, som lærerne anviser i Lectio på de forskellige moduler.

Som skole bliver vi naturligvis nødt til at sikre, at der er fuld undervisning i skemaet, da vi ellers ikke kan nå at afvikle alle modulerne i tide.

Vi har talt med jeres lærere om, at det er supervigtigt, at de sørger for at være i dialog med jer og kommunikere klart ift. hvordan undervisningen og afleveringerne finder sted. På samme måde vil vi gerne have jer til at deltage og være i dialog med jeres lærere om undervisningen. Så opnår vi det bedste resultat.

På næste side kan I læse mere om, hvordan den virtuelle undervisning kan finde sted. På mange af modulerne i Lectio vil der være et link, der giver adgang til enten livestreaming eller andre relevante it-løsninger ift den virtuelle undervisning i det konkrete modul.

Ved overgang til virtuel undervisning vil I hurtigst muligt få flere beskeder herom i Lectio, så hold øje med beskeder og skemaet, hvis vi på et tidspunkt overgår til virtuel undervisning.

God fornøjelse

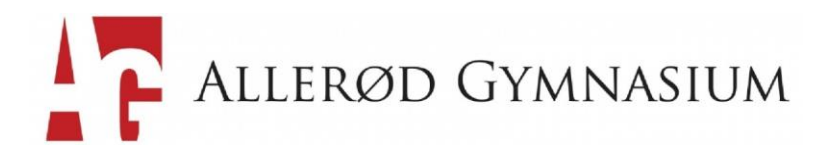

Al undervisning starter i lektionen på Lectio, hvor der føres fravær. Modulet starter til tiden – vær parat fra starten! Tag stilling til, hvordan du synliggør dit eget virtuelle fremmøde.

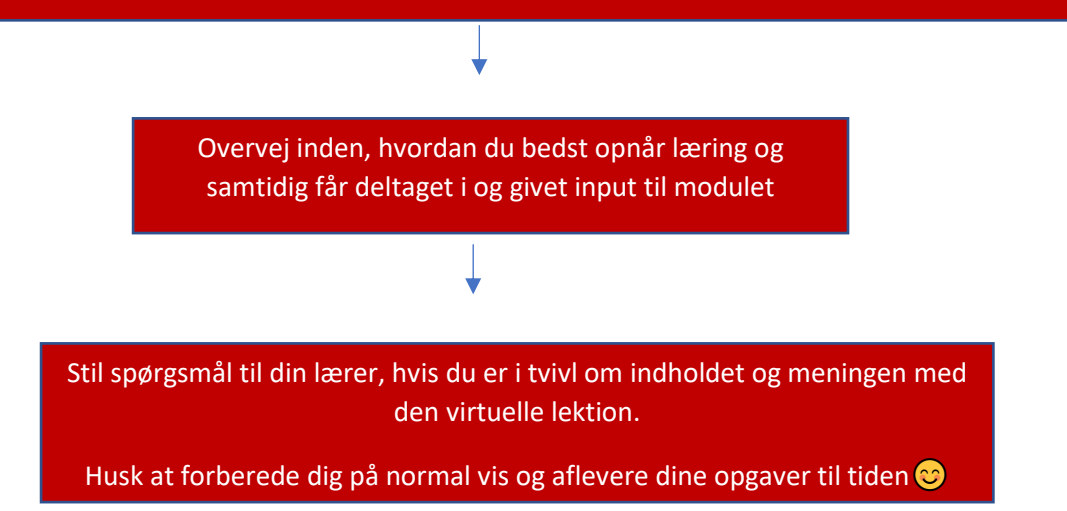

#### • Platforme med fed rød er der manualer til nedenfor

| Virtuel aktivitet -           | How to do                                                                                                    |
|-------------------------------|----------------------------------------------------------------------------------------------------|
| muligheder                    |                                                                                                    |
| Abacus                        | Log på Abacus via alm login                                                                                           |
| Quiz i Lectio                 |                                                                                                    |
| Restudy,dk                    | Der findes 2000 videoer over 31 fag. Du kan få adgang med dit Unilogin                                                |
| Klassenotesbøger/OneNote      | Se manual nedenfor.                                                                                                   |
| Microsoft Teams – Virtuel     | Se en manual til virtuel undervisning                                                                                 |
| undervisning/VIDEOMØDE        |                                                                                                    |
| Fire virtuelle laboratorier i | Følgende virtuelle laboratorier kan komme I brug: Light and polarization, Cecullar                                    |
| hhv. biologi, kemi og fysik   | respiration, Pipetting: Master the teqnique og Introduction to Food                                                   |
| via Labster.com               | Macromolecules. Tre af simulationerne er på engelsk. Læs mere og få links til                                         |
|                               | laboratorierne her: <a href="https://emu.dk/stx/biologi/overblik-over-">https://emu.dk/stx/biologi/overblik-over-</a> |
|                               | laboratoriesimuleringer                                                                                               |
| Små videoer, som eleverne     |                                                                                                    |
| selv optager (eks. i sprog)   |                                                                                                    |
| Kahoot.it                     |                                                                                                    |
| Div. fagprogrammer            |                                                                                                    |

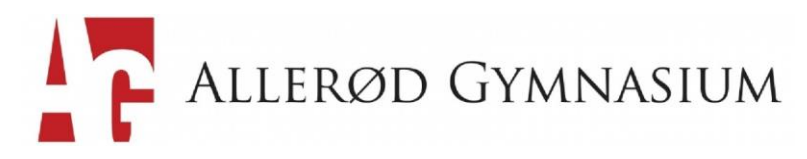

# Klassenotesbogen (Onenote) - og virtuel undervisning

Nogle af fordelene ved klassenotesbogen i forbindelse med virtuel undervisning er:

- Fælles rum for klassen
- Mulighed for at samarbejde i grupper og individuelt
- at det er let at fordele arbejdsark/opgaver mm.
- at det efterfølgende er let at følge op på arbejdet
- at man hurtigt kan få et overblik over hvilke elever der har arbejdet på arbejdsarket det kan fx bruges i forbindelse med registrering af fravær

# Når du står i One Note, så vælger du den klassenotesbog, som din lærer har valgt at bruge.

Du vil ofte på forsiden af Sharepoint kunne finde et direkte link til klassen/holdets klassenotesbog

| III OneNote                                                                                                    | AG2019 SP/emprz + AG2019 SP_emprz                        | AG2019 SP_emprz                                                                                                    | Q | Freddie Kirk Nielsen |
|----------------------------------------------------------------------------------------------------|----------------------------------------------------------|----------------------------------------------------------------------------------------------------|---|----------------------|
| Filer Hjem                                                                                                    | Indsæt Tegning Vis Hjælp                                 | Åbn i appen 🛛 🛇 Fortæl mig, hvad du vil foreta                                                                                                    |   | G 🖻 Del              |
| り 🗋 🗸 Sega                                                                                                    | De UI 🗸 18 🤟 F 🥂 🧹                                       | 🔷 🔺 🛷 Ap \cdots 🗄 🗧 🗄 🗄 🖉 Ap Typografier 🗸 🍕 Mærker v 🤷 🌡 v                                                                                                    |   |                      |
| =                                                                                                    | AG2019 SP_emprz                                          | Velkommen til klassenoteshogen                                                                                                    |   | *                    |
| Velkommen                                                                                                    | Velkommen til klassenotes                                |                                                                                                    |   |                      |
| <ul> <li>Indholdsbibliotek</li> <li>_Kun lærer</li> <li>_Samarbejdsområd</li> <li>Alma Maria Olsen V</li> <li>Amalie Voss Skotne</li> </ul> | Ofte stillede spørgsm<br>Prøv en Staff Note<br>le<br>Wor | Din OneNote-klassenotesbog er en digital notesbog, som hele klassen kan bruge til at gemme tekst,<br>billeder, håndskrevne noter, vedhæftede filer, links, stemmeoptagelser, video med mere.<br>Din OneNote-klassenotesbog er opdelt i tre dele:<br>1. Elevnotesbøger – et privat område, der deles mellem læreren og hver enkelt elev. Lærere har adgang til alle<br>elevnotesbøgerne, mens eleverne kun kan se deres egne. |   |                      |
| <ul> <li>Anna Korup With</li> <li>Anna Okholm Jepse</li> <li>Asta Stoltz Blom</li> <li>Aya Dannesboe</li> </ul>                             | en                                                       | <ol> <li>Indriddsbibliotek – et skrivebeskyttet ofnråde, hvor rærere kan dele dodelingskopler hred ereverne.</li> <li>Samarbejdsområde – et område, hvor alle i klassen kan dele, organisere og samarbejde.</li> </ol>                                                                                                    |   |                      |
| Cecilie Højbak     Ella Katrine Smitt Bø     Emil Dahl Olsen     Freja Bek Heitmann     Joakim Andersen                                     | ech<br>)                                                 |                                                                                                    |   |                      |
| <ul> <li>Jonathan Veien Har</li> <li>+ Sektion</li> </ul>                                                                                   | nsen<br>+ Side                                           | Få praktiske, interaktive kurser:<br>Introduktion til klassenotesbøger                                                                                                    |   | <b>*</b>             |

Klassenotesbogen er nu åben i onlineversionen. For at åbne den i app-versionen skal du klikke på "Åbn i appen". Når du har åbnet klassenotesbogen i appen er du klar til at arbejde i klassenotesbogen.

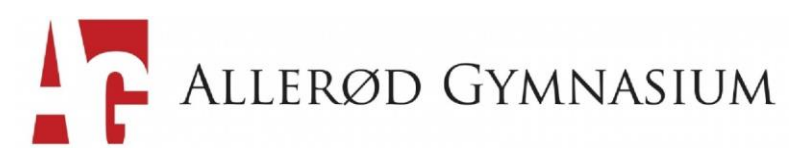

# 2. Sådan finder I klassenotesbogen

Hvis i skal arbejde i klassenotesbogen vil der ofte i Lectio ligge et direkte linke til det sted i klassenotesbogen, hvor I skal hen. Det kan også være, at der er en kort beskrivelse, som gør, at i kan finde stedet i klassenotesbogen.

Hvis du er i tvivl om, hvordan di finder stedet så husk at spørge en klassekammerat, som sikkert kan hjælpe dig.

# 3. Klassenotesbogen er opdelt i fire områder

Klassenotesbogen er inddelt i fire hovedområder – du kan læse mere om klassenotesbogen på siden "Velkommen til klassenotesbogen" – eller på dette link fra <u>Microsoft</u>:

#### 1. Indholdsbiblioteket

a. Her kan læreren lægge indhold og eleverne kan læse, men ikke skrive. Man kan fx her have en version af alt indholdet, og herfra fordele arbejdsark til eleverne. Kommer eleverne til at slette et arbejdsark, kan de altid hente det igen i Indholdsbiblioteket.

#### 2. Samarbejdsområdet

a. Her kan både læreren og eleverne skrive. I dette område kan grupper lægger deres besvarelser af arbejdsopgaver. Alle kan se alt her.

#### 3. Elevnotesbøger

a. Dette område deles med den enkelte elev og læreren. Kun lærer og den enkelte elev kan se dette område. Hvis man har arbejdsark som den enkelte elev skal udfylde, kan det lægges her.

#### 4. Kun lærer

a. Endelig er der dette område, hvor læreren fx kan forberede materiale som endnu ikke skal deles med eleverne.

# 4. Sådan følger læreren med i jeres arbejde

Når I arbejder i klassenotesbøgerne, kan jeres lærer følge med i jeres arbejde, hvilket gør at det bliver nemmere for læreren at støtte jer undervejs i processen.

Hvis I arbejder i samarbejdsrummet kan alle i klassen se jeres arbejde. Hvis I til gengæld arbejder i jeres egen elevnotesbog, så er det kun læreren, som kan se jeres arbejde.

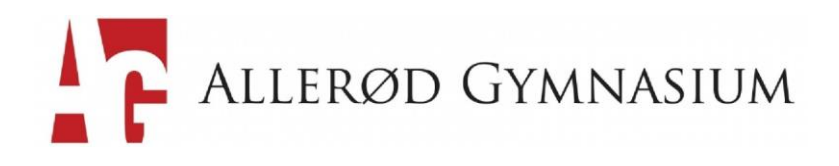

#### Microsoft Teams – Virtuel undervisning/videokonferencer med eleverne

En af fordelene ved TEAMS er at både elever og lærere er derinde på forhånd – og det er relativt let at starte en videokonference – hvor man også kan chatte med hinanden.

Når vi arbejder i Teams og virtuelt generelt er det vigtigt, at I har skærmbillede på, så vi nemmere kan kommunikere med hinanden. Det betyder, at vi, når vi starter modulet, har alle billede på, så vi lige kan sige hej til hinanden 😊

Teams-app'en findes i øverste højre hjørne i O365

• Log på O365 og tryk på småkagen og vælg TEAMS

|   | ⊗ (] ⊥   @ 1 × G Ø 1 Ø 1 Ø 1 Ø 1 @ 1 @ 1 @ 1 @ 1 @ 1 @ 1                                                                                                    | -            |      |
|---|----------------------------------------------------------------------------------------------------|--------------|------|
|   | $\leftarrow \rightarrow \mathbb{C} \ \mathbb{Q}$ office.com/?auth=2&home=1                                                                                                    | 6            | () E |
|   | ★ Bookmarks 🖉 Sharepoint-sider 🔋 UVM 🔋 Kalendre 📙 Aula, Kbh Forældre, 🧧 Datavarehus 🧔 Mail – AGBOV@ag., 🛟 Allenød Gymnasium 🛓 Forside 🛓 Lectio L                                                              | og ind - Lec |      |
| ( | III   Office 365                                                                                                    | ٢            | ? 🏈  |
|   | God eftermiddag                                                                                                    | :e 🗸         | Â    |
|   | + 💁 🗠 🛥 🔹 📭 📢 📬                                                                                                    |              | - 1  |
|   | Start ny Outlook OneDrive Word Excel PowerPoint OneNote SharePoint Icams Class<br>Noteboo                                                                                                    | k            | - 1  |
|   |                                                                                                    |              | - 1  |
|   | Sway Forms Alle apps                                                                                                    |              | - 1  |
|   | Anbefalet                                                                                                    | >            |      |
|   | Rasmus Tang Christiansen +     Image: Line Bach sendte dette     Mads Bybæk Pedersen + 3 a     Sisse Bjerre Jensen sendte d       10 minutter siden     1 går kl. 20.08     1 tir kl. 08.46     man kl. 11.41 |              |      |
|   |                                                                                                    | Feedba       | ack  |

• Hvis der er beskeder til dig, så kan du finde dem under aktivitet, hvor der er en rød indikation

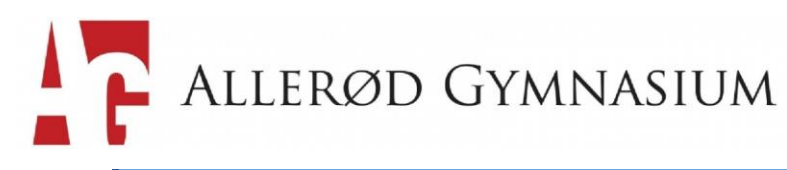

|               | Micr | osoft Teams                                                                  | Ľ                           |      | Søg, eller skriv en kommando                      |      |
|---------------|------|------------------------------------------------------------------------------|-----------------------------|------|---------------------------------------------------|------|
| Ļ<br>ctivitet | Feed | · ~                                                                          | Y                           | 🚀 Ge | nerel Indiæg Filer PLC-notesbog +                 | Team |
| Chat          | MP   | Mads omtalte dig<br>Testgruppen af teamf > O<br>Bo Vølund                    | 16.01<br>Generel            | MP   | Mads Bybaik Pedersen 16.00<br>Kom nu Bo<br>← Svar |      |
| earns         | LB   | ະໍຄ້⁺ Line føjede dig til<br>1n historie                                     | 12.59                       | MP   | Mads Bybask Pedersen 16.01<br>Bo Vølund           | 0    |
|               | LB   | ← Line + 4 svarede<br>Testgruppen af teamf > 0<br>Eksempelvisning ikke tilgæ | 11/03<br>Senerel<br>engelig |      | ← Svar                                            |      |
|               |      |                                                                              |                             | Ő    | Mødet blev afsluttet: 3 m 37 s<br>← Svar          |      |
| Ŕ             |      |                                                                              |                             |      | Bo Vəlund 16.04<br>Skriv                          |      |
| Apps          |      |                                                                              |                             |      | ← Svar                                            |      |

• Tryk på TEAMS og vælg dit hold fx 1z samf

| 3 L                       | 🌆   🟮   🏟   🏟   🏟   🗙 (          | 0 0 10 17 14 18 19 10 4 14 0 4 10 14 10 14 10 1                                    | G   😌   🚼   🕂 🚽 — 🗆 🗡               |
|---------------------------|----------------------------------|------------------------------------------------------------------------------------|-------------------------------------|
| $\leftarrow \rightarrow$  | C ☆ teams.microsoft.com/_#       | /school//?ctx=teamsGrid                                                            | 🖈 😺 🖻 👹 🗄                           |
| ★ Bookr                   | narks 🧧 Sharepoint-sider 📙 UVM 📒 | Kalendre 📙 Aula, Kbh Forældre, 📙 Datavarehus 🧔 Mail – AGBOV@ag 🗜 Allerød Gymnasium | L Forside L Lectio Log ind - Lec    |
|                           | Microsoft Teams                  | Søg, eller skriv a kommando                                                        | <b>\$</b>                           |
| Aktivitet                 | Teams                            |                                                                                    | 🛞 ిరి' Deltag i eller opret et team |
| E<br>Chat                 | ▼ Dine teams                     |                                                                                    |                                     |
| Teams<br>Teams<br>Opgaver | Testgruppen af<br>teamfunktionen |                                                                                    | <br>1z                              |
| Apps<br>Optimizetp        | test                             | In historie                                                                        |                                     |

• Tryk på ikonet **deltag**, som vises, når din lærer har lagt et videomøde ud.

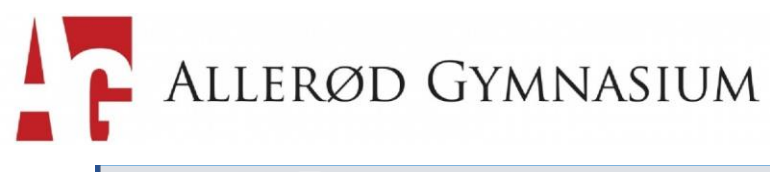

| 3   L                    | ¶                                           | 17   44   11   40   40   40   40   40   45   0   40   Ny  ▶   G   ⊗   11   +                 | - 🗆 ×         |
|--------------------------|---------------------------------------------|----------------------------------------------------------------------------------------------|---------------|
| $\leftarrow \rightarrow$ | C ☆ a teams.microsoft.com/_#/school/conv    | ersations/Generel?threadId=19:8e6b8e07696744aabe3f8da3f2f2970a@thread.tacv2&ctx=channel      | 🔄 😖 🗠 🌘 E     |
| ★ Book                   | marks 🔜 Sharepoint-sider 📙 UVM 🔜 Kalendre 📒 | ] Aula, Kbh Forældre, 📒 Datavarehus 🤹 Mail – AGBOV@ag 📪 Allerød Gymnasium 🗼 Forside 🗼 Lectio | Log ind - Lec |
|                          | Microsoft Teams                             | Søg, eller skriv en kommando                                                                 | 🖌 🖓 (         |
| Aktivitet                | Møde i "Generel" 02:12                      | Generel Indlaeg Filer Klassenotesbog Opgaver Karakterer +                                    | ⊚ Team ····   |
| =<br>Chat                | Invite people to join you                   | Bo Valund har tilføjet Ida Jansson Mathlassen og 25 andre til teamet.                        |               |
| Teams                    |                                             | Mødet blev afsluttet: 14 m 2 s                                                               |               |
| Opgaver                  | < Alle teams                                | ← Svar                                                                                       | _             |
|                          |                                             | Møde nu 02                                                                                   | :12 🌸         |
|                          | 1z samf ····                                | Deltag                                                                                       |               |
| B₿                       | Generel 🔍                                   | Mødet er begyndt                                                                             |               |
| Apps                     |                                             | € <sup>2</sup> Svar                                                                          |               |
| (?)<br>Hjælp             |                                             | Start en nu camtale. Bruc @ for at omtale en nerron                                          |               |
| [ ch]                    |                                             | A. A. D. P. D. C. A. Ontate en person.                                                       |               |
| ĽŸ                       |                                             | · · · · · · · · · · · · · · · · · · ·                                                        | 6             |

• Nu kan du deltage med billede og det hele – vælg at sætte kamera og lyd til og fra via Midterikonerne på skærmen.

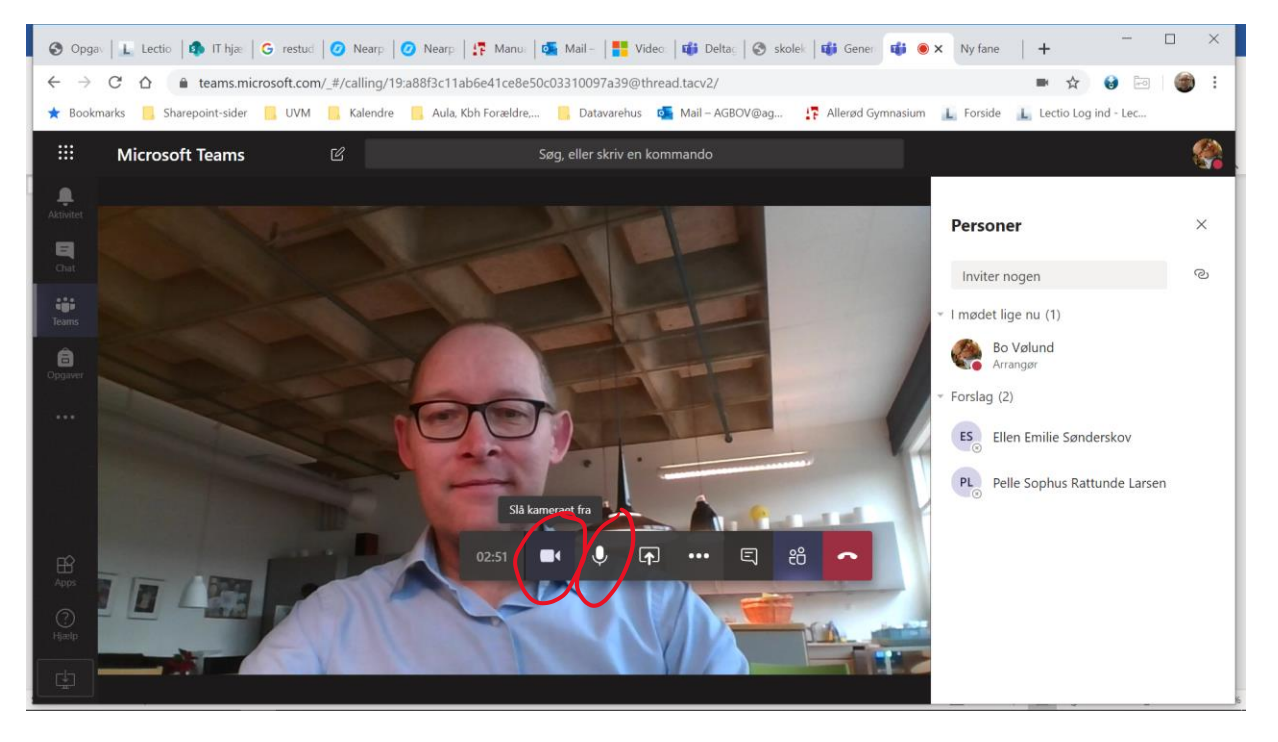

• Nu kan du vælge chatten til/ fra ligesom du kan afslutte samtalen/ videomødet på det røde telefon-ikon

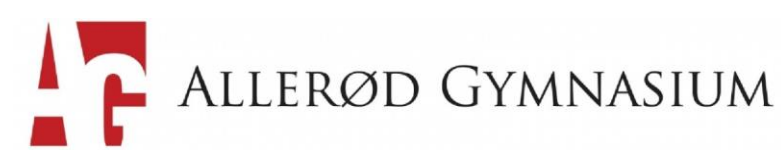

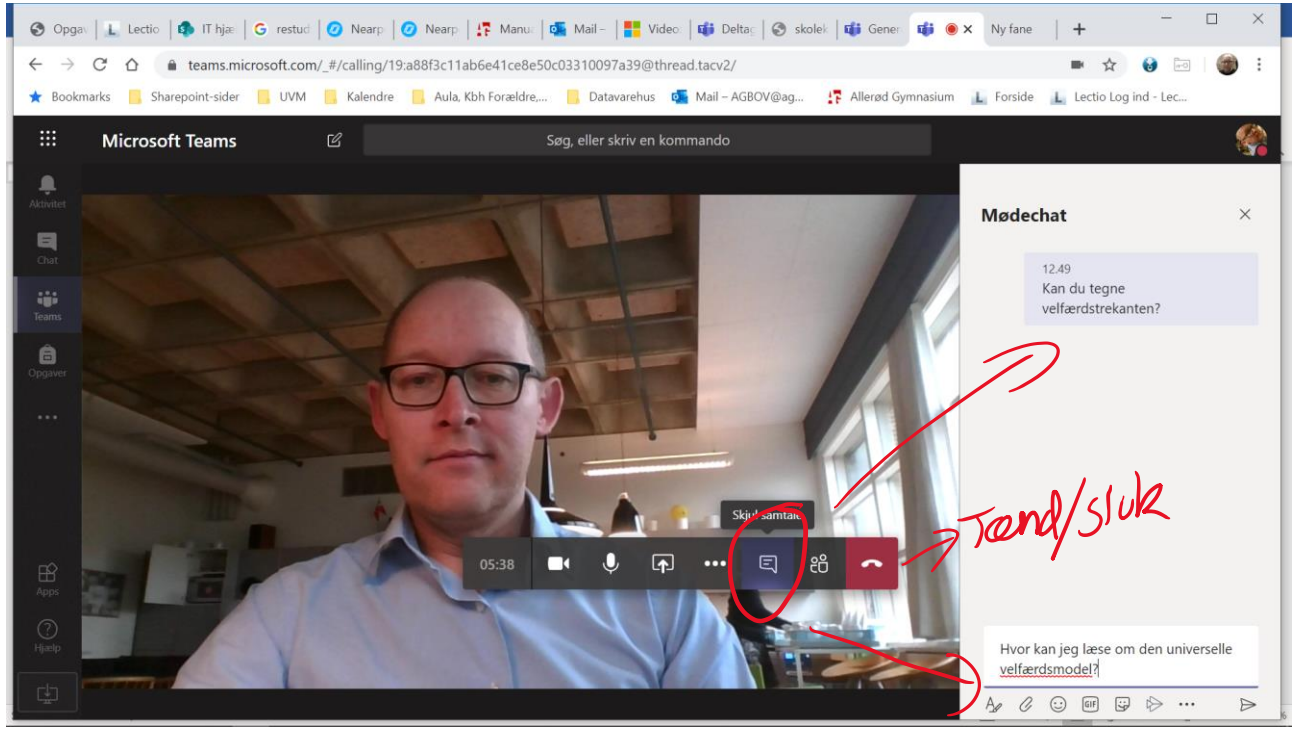